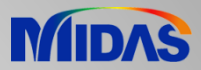

# **Troubleshooting Guide**

Release Date : March, 2022

Product Ver. : Civil 2022 (v1.2)

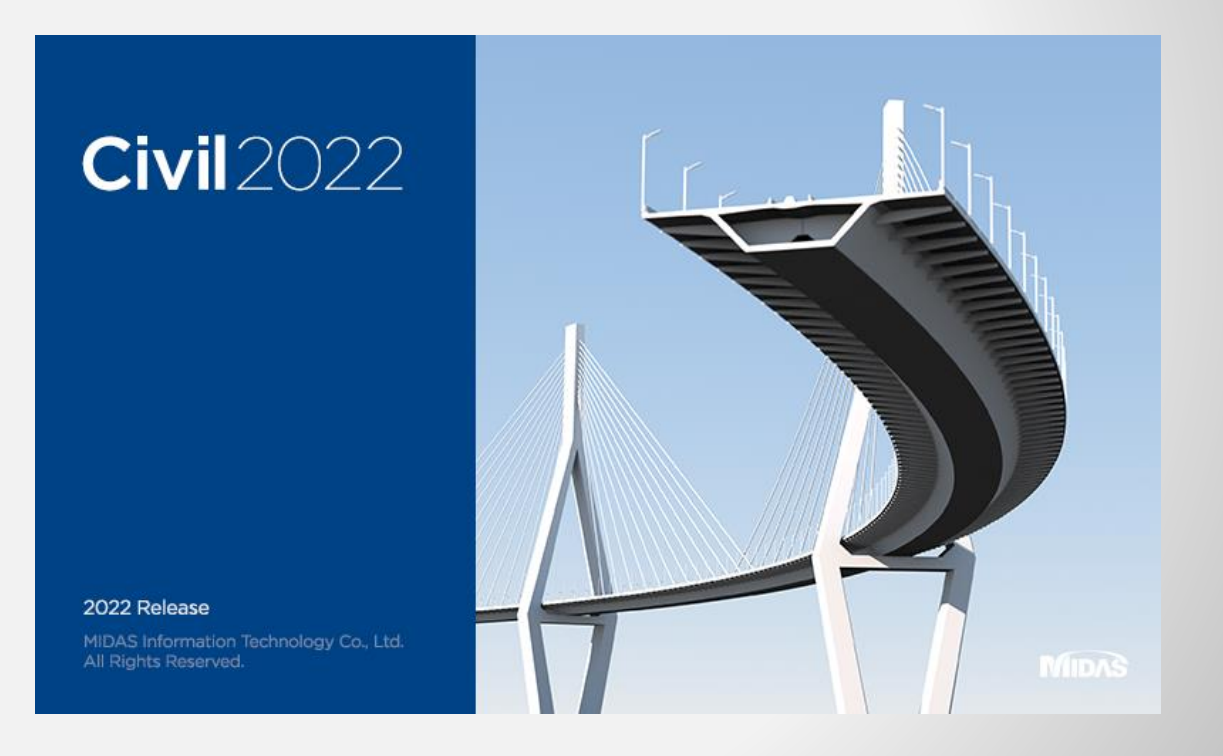

## DESIGN OF CIVIL STRUCTURES

Integrated Solution System for Bridge and ivil Engineering

## **Check list**

- 1. Display Settings
- 2. Windows Update
- 3. Driver
- 4. Security (Admin right, DEP & Anti-virus, Firewall)

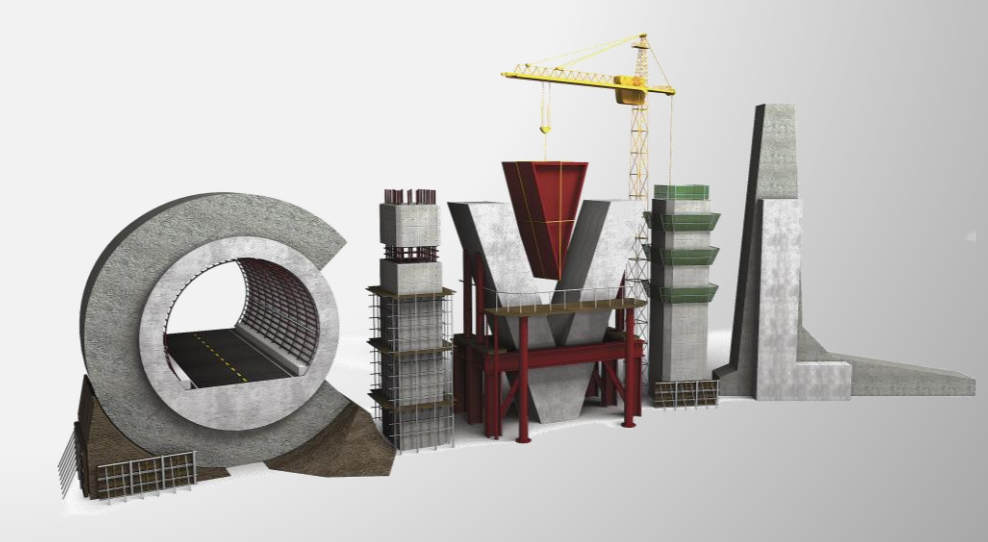

#### **1. Display Settings**

- Go to "Display Setting". А.
- Must keep "100%" for the size of text, apps, and other items. В.
- Restart the computer. C.

|     | View                 | >      |
|-----|----------------------|--------|
|     | Sort by              | >      |
|     | Refresh              |        |
|     | Paste                |        |
|     | Paste shortcut       |        |
|     | Undo Delete          | Ctrl+Z |
|     | NVIDIA Control Panel |        |
| (A) | New                  | >      |
|     | Display settings     |        |
|     | 🗹 Personalize        |        |

| <u> </u> |       |
|----------|-------|
| B        | Chang |

#### Scale and layout

| Change the size of text, apps, and other items |        |  |
|------------------------------------------------|--------|--|
| 100%                                           | $\sim$ |  |

Advanced scaling settings

#### 2. Windows Update

- A. Must keep up with the latest updates of windows. There are required package must be installed to run the software. After software installation, you can find the file to install Redistributable package manually in the installation folder > VC++ 2008~2015 Redistributable Package.
- B. Go to Control Panel > Program and Features, to make sure the redistributable package has been installed property. Visual C++ Redistributable Package. This is one of the window updates.
- C. Install "Microsoft .NET Framework 3.5" and ".NET framework 4.5". They can be obtained at Microsoft website.
- D. Go to Control Panel > Programs > Turn Windows Features on or off, to make sure .NET Framework 3.5 checked on.

| This PC > Local Disk (C:) > Program Files > MIDAS > midas Civil(0314)_Install >         |   | Name                                                                                                    |         |
|-----------------------------------------------------------------------------------------|---|----------------------------------------------------------------------------------------------------|---------|
| A ame<br>Ucer<br>VC++ 2009 Redistributable Package<br>VC++ 2012 Redistributable Package | С | .Net FrameWork 4.5       Microsoft .NET Framework 3.5                                                                                                    |         |
| VC++ 2015 Redistributable Package                                                       |   | Important! Selecting a language below will dynamically change the complete page content to that language.<br>Select Language: English    Download                                                                                                    |         |
|                                                                                         |   | Microsoft .NET Framework 3.5 contains many new features building incrementally upon<br>.NET Framework 2.0 and 3.0, and includes .NET Framework 2.0 service pack 1 and .NET<br>Framework 3.0 service pack <b>D</b><br>Programs and Features – □                                                                                                    | ×       |
|                                                                                         |   | Uninstall a program Uninocomposition Foundation For Previous versions of Windows Features on or off Uninstall a program made for previous versions of Windows Frow thinstall a programs Default Programs Change default settings for media or devices Windows Communication Foundation HTTP Activation Windows Communication Foundation Non-HTTP Activation Windows Communication Foundation Non-HTTP | ?<br>n. |
|                                                                                         |   | Image: Arrow Directory Lightweight Directory Services     Active Directory Lightweight Directory Services     Containers     Data Center Bridging     Device Lockdown     Guarded Host     Hyper-V     Monte Explorer 11     OK     Cance                                                                                                    | ≻<br>el |

#### 3. Driver – Vector Draw

A. In order to use CAD based function, Vector Draw must be installed. MIDAS support Vector Draw 3.x and can find in the installation folder. This driver will be installed automatically, but sometimes, it might not work properly because of the incompatible issue with the other types of driver. In this case, you should uninstall and reinstall Vector Draw.

| ^ | Name                              | Date modifie  |
|---|-----------------------------------|---------------|
|   | .Net FrameWork 4.5                | 2022-03-28 4  |
|   | AGS                               | 2022-03-28 🗹  |
|   | Dbase                             | 2022-03-28 🖇  |
|   | 📙 DgnLanguage                     | 2022-03-28 ≤  |
|   | 📙 DgnPlugIn                       | 2022-03-28 ≤  |
|   | 📙 Excel Base File                 | 2022-03-28 -  |
|   |                                   | 2022-03-28 🕯  |
|   | 📙 Language                        | 2022-03-28 🗹  |
|   |                                   | 2022-03-28 -  |
|   | Material Model                    | 2022-03-28 -  |
|   | 📙 midas GSD                       | 2022-03-28 ≤  |
|   | 📙 midas link for Revit Structure  | 2022-03-28 🗹  |
|   | 📙 midas link for Tekla Structure  | 2022-03-28 🗹  |
|   | Protection drivers                | 2022-03-28 ≤  |
|   | Resources                         | 2022-03-28 🗹  |
|   | SeisDevCtrl                       | 2022-03-28 🗹  |
|   | skins                             | 2022-03-28 🕯  |
|   | 📙 Tutorial                        | 2022-03-28 🗹  |
|   |                                   | 2022-03-28 🗹  |
|   | VC++ 2008 Redistributable Package | 2022-03-28 -  |
|   | VC++ 2012 Redistributable Package | 2022-03-28 -  |
| ) | VC++ 2015 Redistributable Package | 2022-03-28 \$ |
| / | Vector Draw                       | 2022-03-28 -  |
|   | Verification                      | 2022-03-28 -  |
| - |                                   |               |

This PC > Local Disk (C:) > Program Files > MIDAS > midas C

### 3. Driver – Graphic Driver

A. Go to Control Panel > Hardware and Sound > Device Manager, you can check the Graphic Card and the Drivder. Must keep up with the latest update for your graphic card. We would like to recommend you to access the official website of the graphic card provider to obtain the latest driver for AMD or NVIDIA.

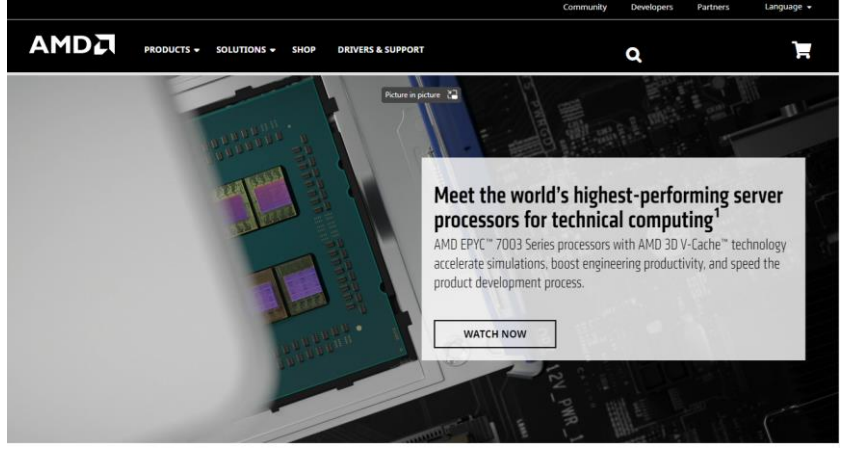

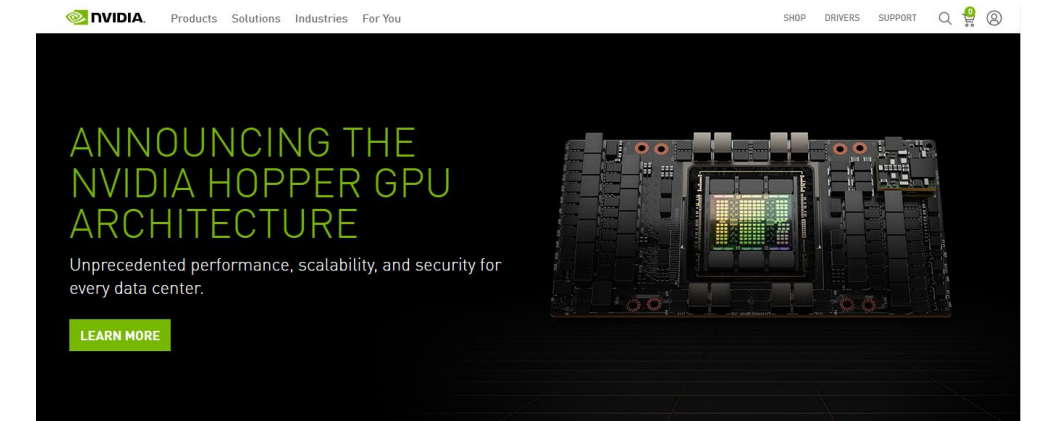

#### 4. Security (Admin, DEP, Anti-Virus, Firewall)

- A. In case of compatible issue, or do not have admin right to use the PC, you should check the admin right. Or you should run a installer and also you should use 'run as administrator' when you start midas Civil program.
- B. In case of security issue, go to DEP setting :Control Panel > System and Security > System > Advanced System Setting.

| 🛃 CVLw Properties                                                                                                    | ×                                    | Surtem Properties                                                                        |                                                                                                    |
|----------------------------------------------------------------------------------------------------|--------------------------------------|------------------------------------------------------------------------------------------|----------------------------------------------------------------------------------------------------|
|                                                                                                    |                                      | System Properties                                                                        | Advanced system settings                                                                                                    |
| Security Details Previous Versio<br>General Compatibility Digital Signatu                                            | ons<br>ures                          | Computer Name Hardware Advanced Sister<br>You must be logged on as an Administrator to n | m Protection Remote Rename this PC (advanced)                                                                                                    |
| If this program isn't working correctly on this version of Windows,<br>try running the compatibility troubleshooter. |                                      | Performance<br>Visual effects, processor scheduling, memory                              | usage, and virtual memory 🙊 Get help                                                                                                    |
| Run compatibility troubleshooter                                                                                     |                                      |                                                                                          | Settings Give feedback                                                                                                    |
| How do I choose compatibility settings manually?                                                                     |                                      | User Profiles<br>Desktop settings related to your sign-in                                | Performance Options                                                                                                    |
| Run this program in compatibility mode for:                                                                          |                                      |                                                                                          | Visual Effects Advanced Data Execution Prevention                                                                                                    |
| Windows 7 V                                                                                                    |                                      | Startup and Recovery<br>System startup, system failure, and debugging                    | Data Execution Prevention (DEP) helps protect against                                                                                                    |
| Settings                                                                                                    |                                      | of stem startup, of stem rando, and see agging                                           | Constitution of the second second secon |
| Reduced color mode                                                                                                   |                                      |                                                                                          | Turn on DEP for essential windows programs and services only                                                                                                    |
| 8-bit (256) color 🛛 🗸                                                                                                |                                      |                                                                                          | Turn on DEP for all programs and services except those I select:                                                                                                    |
| Run in 640 x 480 screen resolution                                                                                   |                                      |                                                                                          |                                                                                                    |
| Disable fullscreen optimizations                                                                                     |                                      | ОК                                                                                       |                                                                                                    |
| Run this program as an administrator                                                                                 |                                      |                                                                                          |                                                                                                    |
| Register this program for restart                                                                                    |                                      |                                                                                          |                                                                                                    |
| Change high DPI settings                                                                                             |                                      |                                                                                          |                                                                                                    |
|                                                                                                    |                                      | 2022.02.14                                                                               |                                                                                                    |
| Change settings for all users                                                                                        |                                      |                                                                                          |                                                                                                    |
|                                                                                                    | 🔄 cximage 💎 Run as administrator     |                                                                                          | Add Remove                                                                                                    |
| UK Cancel                                                                                                    | 🗟 dformd. 🔕 Share with Skype         |                                                                                          | Your computer's processor supports hardware-based DEP.                                                                                                    |
|                                                                                                    | dforrt.dl Troubleshoot compatibility |                                                                                          |                                                                                                    |